TO: EPSON 愛用者

FROM: EPSON 客服中心

主題敘述:大尺寸印表機 Epson Stylus Pro 3885 面板出現 NO MAINTENANCE CART 訊息如何處理

步驟1、面板顯示「NO MAINTENANCE CART」訊息。

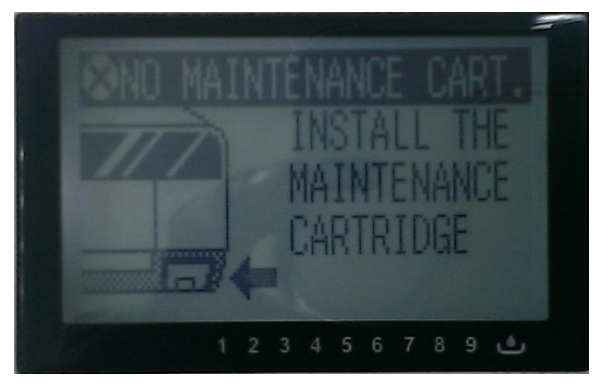

步驟 2、請先將廢墨水收集盒的護蓋打開,將廢墨水收集盒取出,並利用橡皮擦 擦拭清潔廢墨水收集盒的晶片。

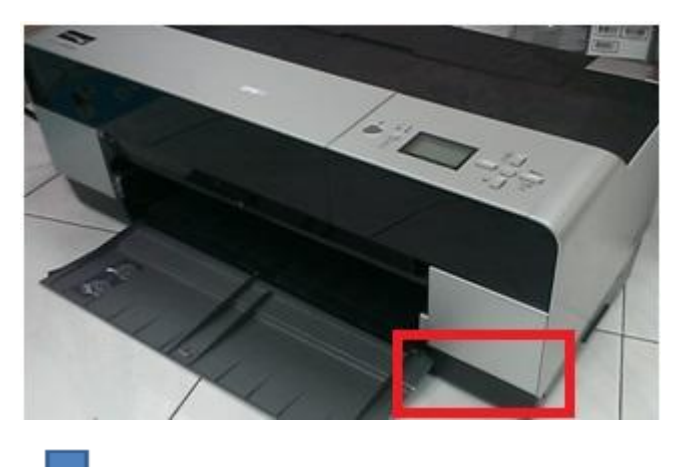

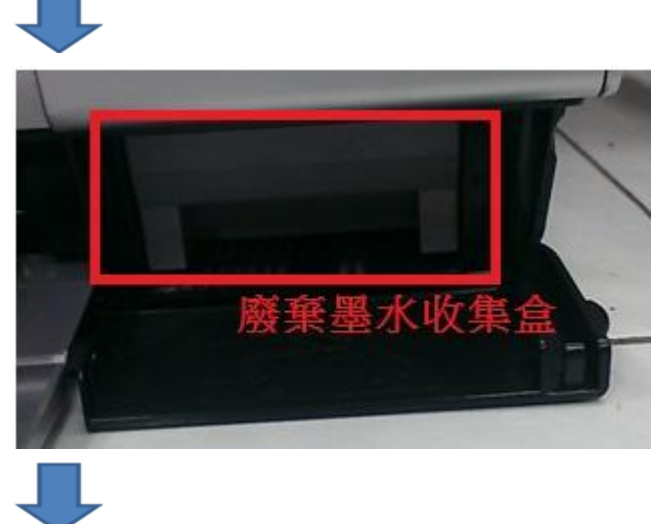

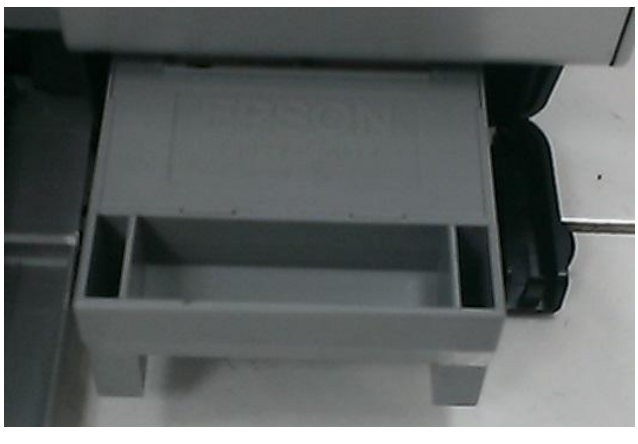

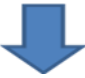

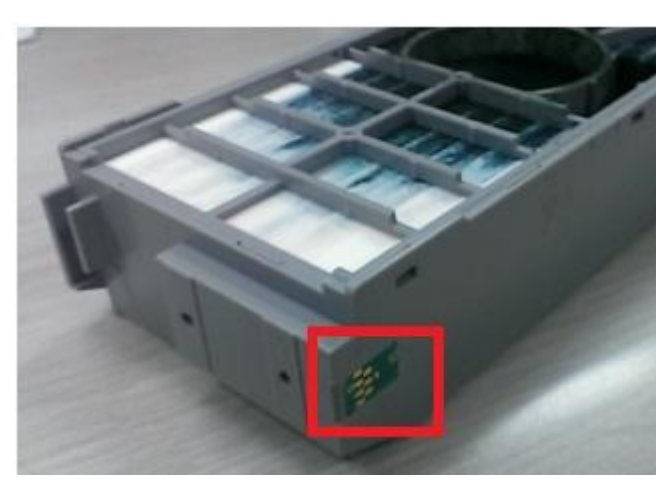

步驟 3、清潔完晶片後,再將廢墨水收集盒安裝回去,確認機器是否有偵測正常 (如下圖),若依上述方式仍無法改善,建議可再更換新的耗材「廢墨水收集盒」 再測試之。

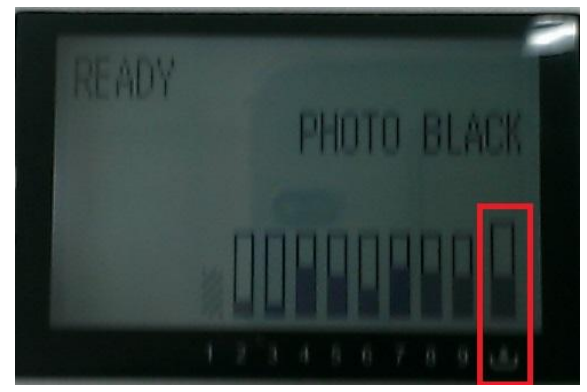